181

## 散歩やジョギングコースの距離を計測する

インターネット地図を利用して、散歩やジョギングコースの距離計測をしてみましょう。 1. インターネットエクスポーラを起動し、「Yahoo! Japan」→「Yahoo!地図」 を開く。

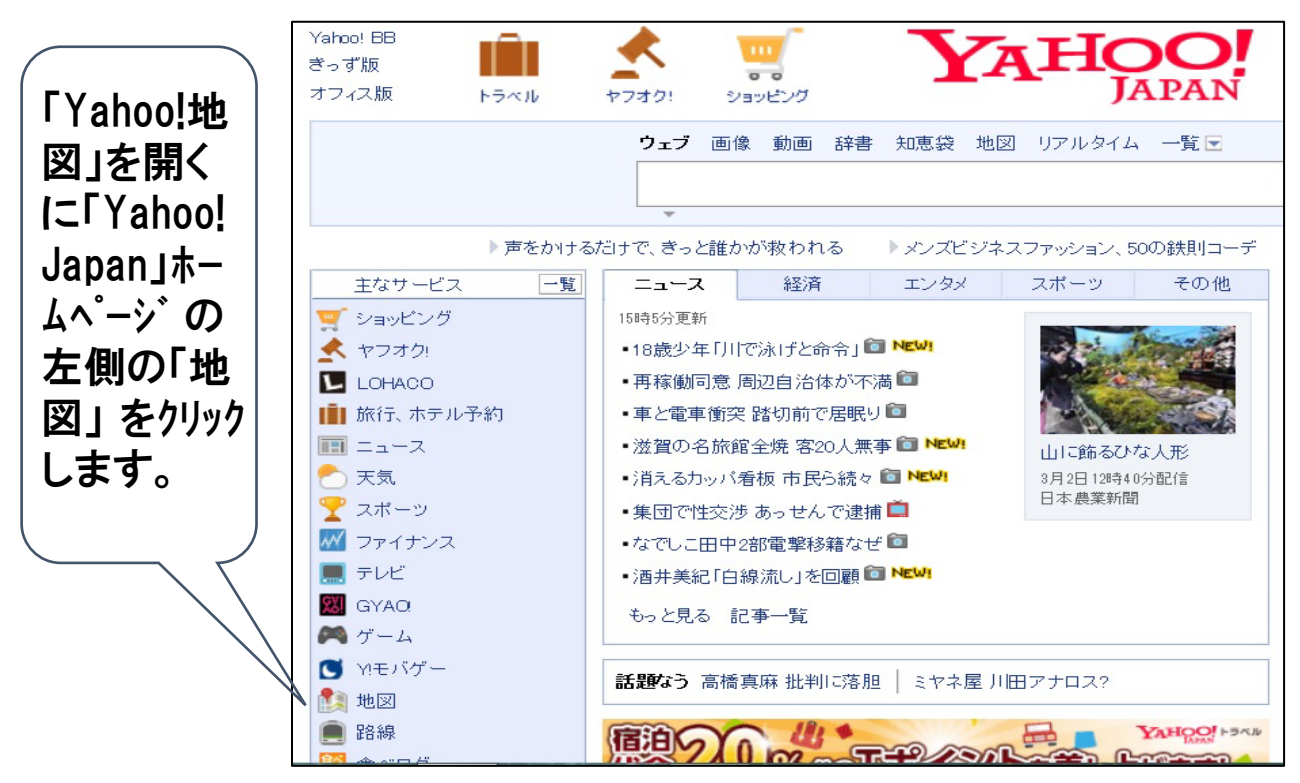

- 2. 計測したいルートの地図を表示させ、計測する。
- ①「Yahoo!地図」画面で、キーワート、入力欄に「住所」や「施設名」を入力し「検索」をクリック。
- 下図の例では、「つなが~るの住所」を検索欄に入力。地図の倍率を都合の良い状態に調整。 ②「距離計測」のアイコン( S) )をクリックしてから、
- ③地図上の計測したい道順をクリック。
- ④ 画面左側に計測結果が表示される。つなが~るから地区センタまで約933mの計測結果。

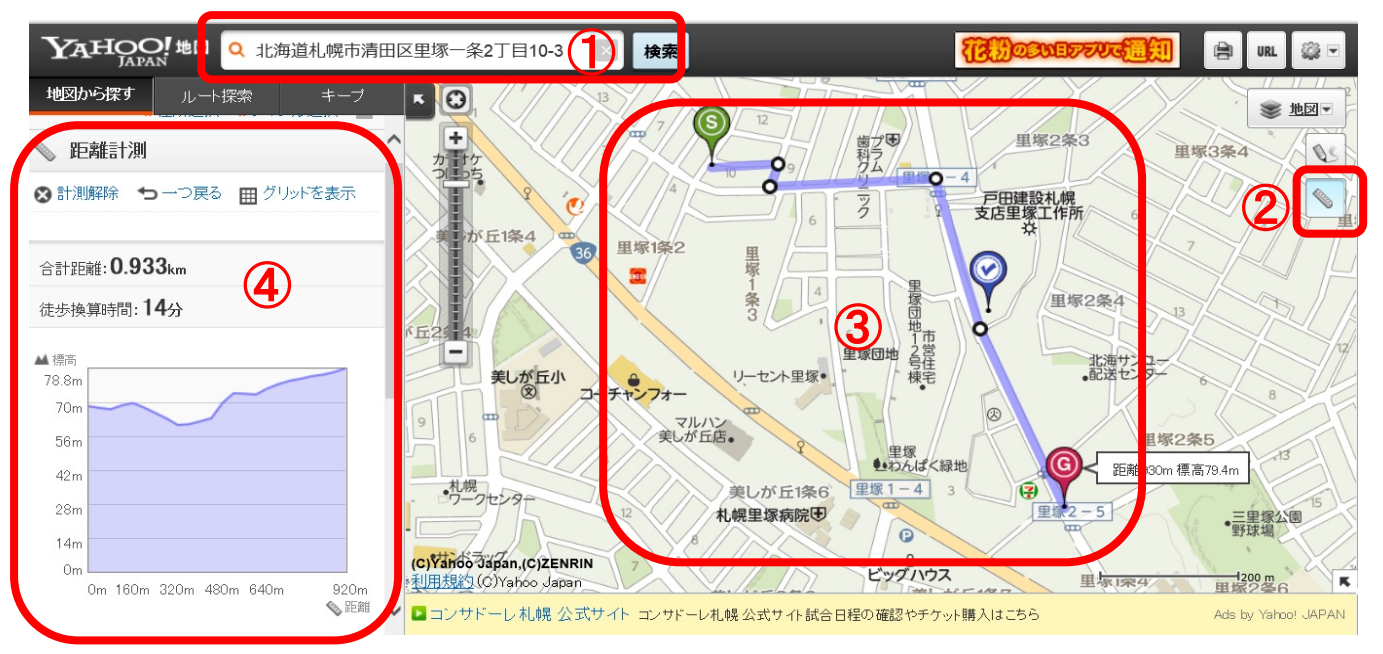

## 3. いろいろなコースの距離計測例

平岡公園内一周・・・ 駐車場か~梅園~遊歩道は距離が約3.24km、高低差は約30m

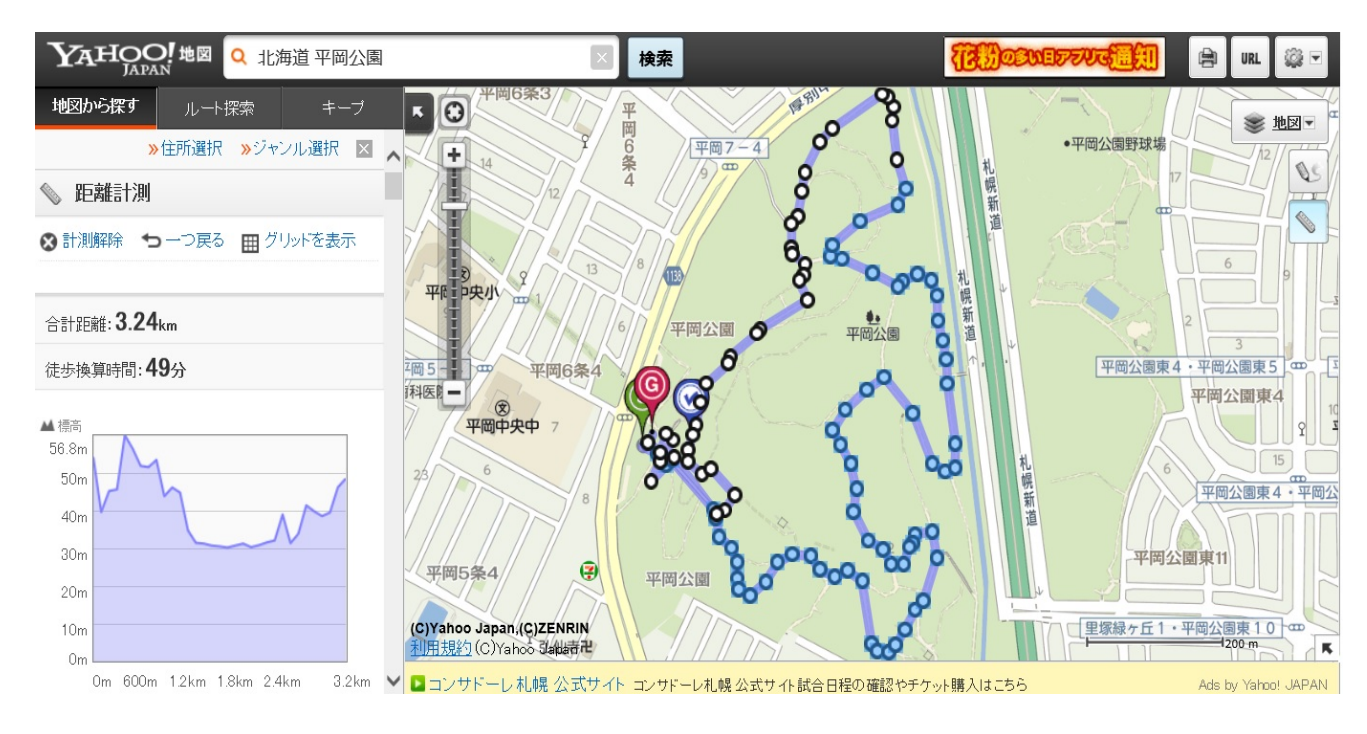

(備考1) 公園内はくねくね折れ曲がっているので、それに合わせマウスのスク ロールボタンで拡大縮小してコースをクリックします(大雑把でOK)。 (備考2)「地図の移動ボタン」(上下左右)を表示させるには、「図面の表示設定」 アイコン(1) 💽 )をクリックして表示の設定をします。

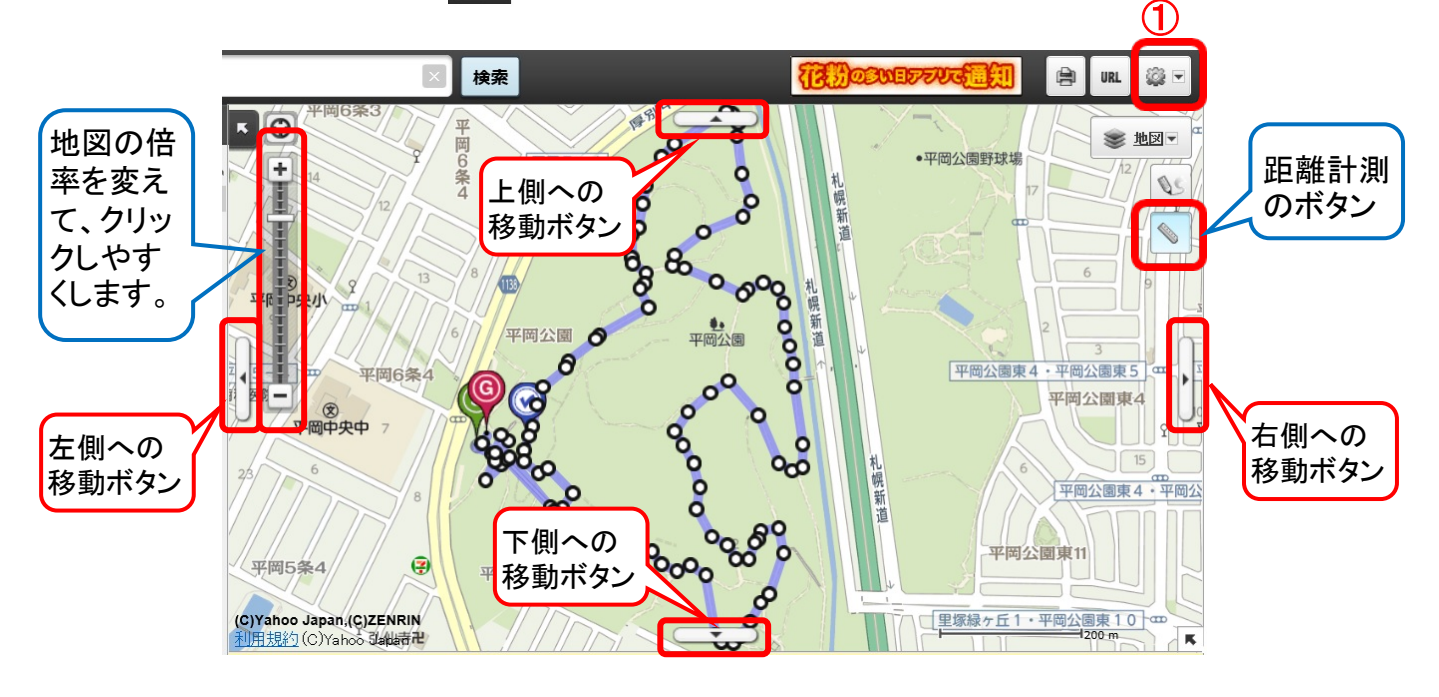

(備考3)距離計測の画面をワードに保存するには、画面コピーして貼り付け します。